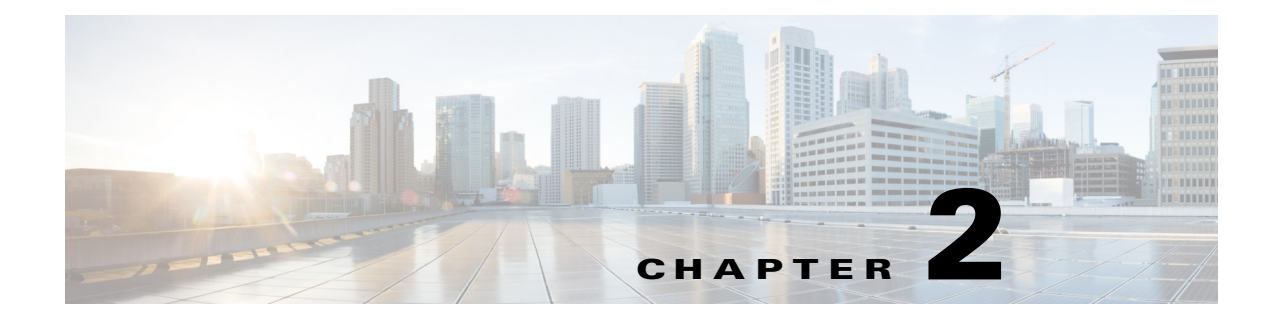

# Installation

This chapter explains how to install the Device Manager software and contains the following sections:

- Required Expertise, page 2-1
- System Requirements, page 2-1
- Device Manager Installation, page 2-2
- Device Manager Removal, page 2-5

## **Required Expertise**

This guide is intended for Field Technicians who have basic experience operating a computer laptop.

### **System Requirements**

This section lists the system requirements for Device Manager Release 4.1.

#### Laptop

The laptop running Device Manager must have the following:

- Microsoft Windows 7 Enterprise
- 2 GHz or faster processor recommended
- 1 GB RAM minimum (for potential large log file processing)
- WiFi or Ethernet interface
- 4 GB disk storage space
- Windows login enabled
- Utility-signed Certificate Authority (CA) and Client Certificate for router authentication (obtained from your IT department)
- Customer-specific IT security hardening to keep the Device Manager laptop secure

#### **CGR 1000**

I

See Feature History, page 1-14 for CGR 1000 software requirements.

1

#### IR500

See Feature History, page 1-14 for IR500 firmware requirements.

#### CG-NMS

To work with Device Manager, CG-NMS must be Release 2.1 or greater.

## **Device Manager Installation**

To install the Device Manager:

- Step 1 Double-click the Device Manager installer executable to start installation.
- Step 2 Click Next.

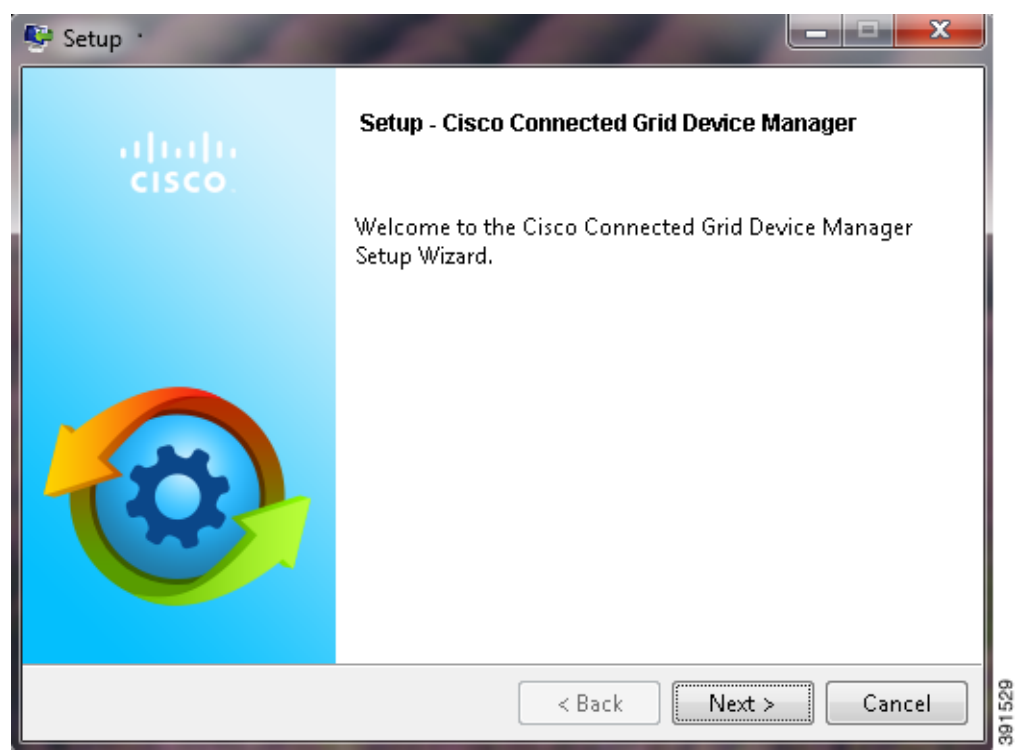

Γ

**Step 3** Select the check box to accept the terms of the License Agreement, and then click Next.

| 👺 Setup                                                                                                    |        |
|----------------------------------------------------------------------------------------------------|--------|
| License Agreement                                                                                                    | ,      |
| Please read the following License Agreement. You must accept the terms of this agreement before continuing with the installation.                                                                                                    |        |
| IMPORTANT: PLEASE READ THIS END USER LICENSE AGREEMENT CAREFULLY.<br>IT IS VERY IMPORTANT THAT YOU CHECK THAT YOU ARE PURCHASING CISCO<br>SOFTWARE OR EQUIPMENT FROM AN APPROVED SOURCE AND THAT YOU, OR THE<br>ENTITY YOU REPRESENT (COLLECTIVELY, THE "CUSTOMER") HAVE BEEN<br>REGISTERED AS THE END USER FOR THE PURPOSES OF THIS CISCO END USER<br>LICENSE AGREEMENT. IF YOU ARE NOT REGISTERED AS THE END USER YOU<br>HAVE NO LICENSE TO USE THE SOFTWARE AND THE LIMITED WARRANTY IN<br>THIS END USER LICENSE AGREEMENT DOES NOT APPLY. ASSUMING YOU HAVE |        |
| Do you accept this license?                                                                                                    |        |
| SitRock Installer                                                                                                    | 391511 |

1

**Step 4** Select an installation directory by clicking the folder icon and browsing to a directory, or click **Next** to accept the default directory.

| Setup                                                                                     |     |
|-------------------------------------------------------------------------------------------|-----|
| Installation Directory                                                                    | •   |
| Please specify the directory where Cisco Connected Grid Device Manager will be installed. |     |
| Installation Directory C:\Program Files (x86)\Cisco\Cisco Connected Grid Devic 👸          |     |
|                                                                                           |     |
|                                                                                           |     |
|                                                                                           |     |
| BitRock Installer                                                                         | 613 |

**Step 5** Click **Next** to begin the installation.

| 👺 Setup                                                                    |                       |
|----------------------------------------------------------------------------|-----------------------|
| Ready to Install                                                           | <b>O</b>              |
| Setup is now ready to begin installing Cisco Connected Grid D<br>computer. | evice Manager on your |
| BitRock Installer                                                          | Next > Cancel         |

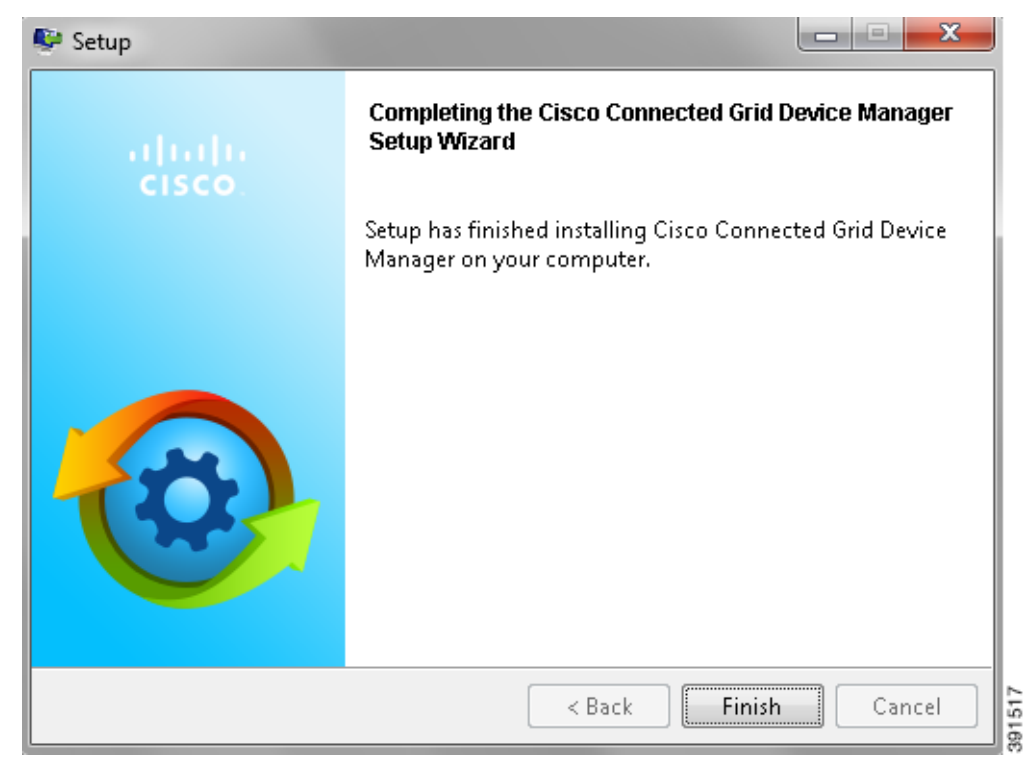

Step 6 Click Finish to exit the Setup Wizard and launch the Device Manager.

## **Device Manager Removal**

ſ

To remove the Device Manager application, click **Start > All Programs > Cisco Connected Grid Device Manager > Uninstall Cisco Connected Grid Device Manager**, or use **Uninstall or change a program** from **Control Panel > Programs and Features**.

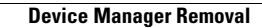

1